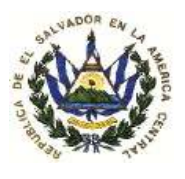

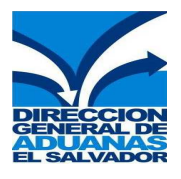

## ANEXO I

# GUÍA RÁPIDA PARA EL REGISTRO DE LAS DECLARACIONES DE MERCANCÍAS QUE REQUIEREN PERMISOS DE IMPORTACIÓN.

## Registro de una Declaración de Mercancías

- 1. Efectúe la captura de la Declaración de Mercancías o FAUCA de Importación en el Sistema Aduanero Automatizado (SIDUNEA ++) una vez haya finalizado la captura aplique verificación Local (1) y verificación (2).
- Presione F9 y Memorice la Declaración de Mercancías ejecutando la acción "Salvar" el Sistema dará como respuesta el número de referencia de la Declaración Memorizada, el cual podrá ser utilizado para Registrar y/o Modificar la Declaración (ver Fig.1 y Fig.2).

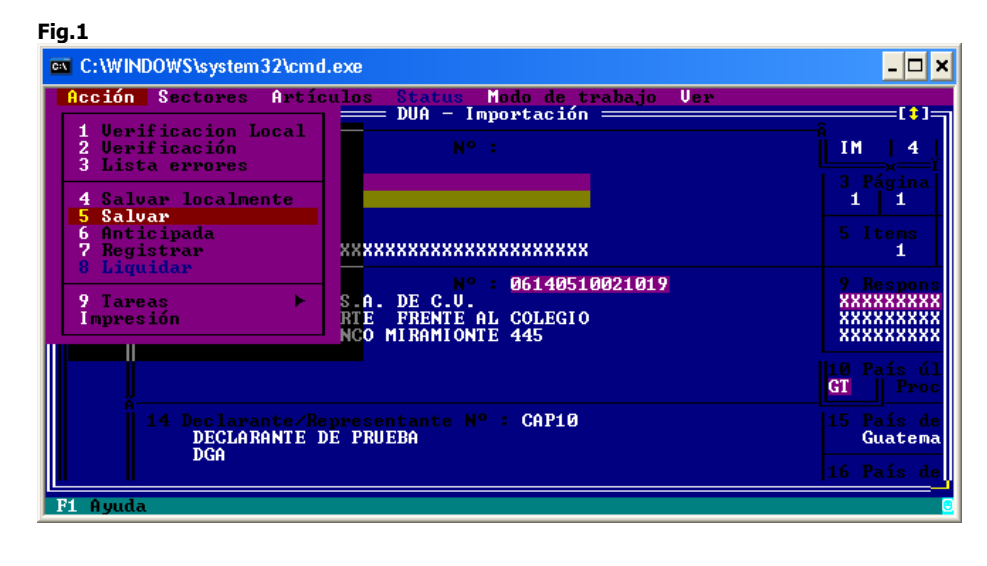

| Fig.2                                       |
|---------------------------------------------|
| [#] Información                             |
| === MEMORIZACION TERMIDADA ===              |
| Ref. del Declarante 2009 04 CAP10 150120091 |
| MOK . Inprimir Ayuda                        |

3. Verifique la casilla 44 (Docs.Adjun.Certificados/D.A) de los ítem contenidos en la **Declaración de Mercancías Memorizada** en la cual el Sistema le indicará los Códigos de Documentos Adjuntos que hacen referencia a los Permisos de Importación sugeridos por SIDUNEA ++ (Ver Fig.3).

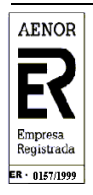

Página 1 de 11

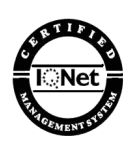

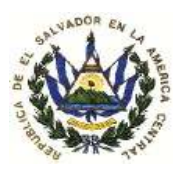

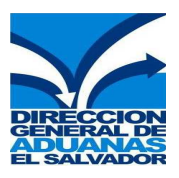

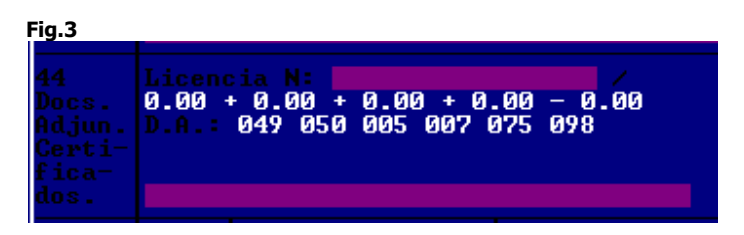

**Observe:** El ejemplo de la figura 3 indica que en el ítem seleccionado SIDUNEA ++ sugiere de 5 permisos de importación siendo estos 050, 005, 007, 075 y 098 (Ver tabla de Documentos Adjuntos que hace referencia a los tipos de permisos de importación sugeridos en pag.10)

- 4. Ingrese la información de los permisos sugeridos por SIDUNEA++ en la Página de Documentos Adjuntos del ítem correspondiente, para habilitar la página de Documentos Adjuntos realice lo siguiente:
  - a) Si la Declaración de Mercancías contiene un ítem deberá aplicar verificación Local, ingresar los impuestos adicionales en la pantalla que se presenta, luego presione el botón OK, y se habilitará la página de documentos adjuntos del ítem correspondiente (ver Fig.4)

| F       | ig.4             |           |          |                 |                |       |                |        |        |             |         |              |
|---------|------------------|-----------|----------|-----------------|----------------|-------|----------------|--------|--------|-------------|---------|--------------|
| C       | C:\WIND          | OWS\syste | m32\cmd  | .exe            |                |       |                |        |        |             | -       | . 🗆 🗙        |
|         | - Funci          | iones R   | eferenci | as Ve<br>Pagina | ntana<br>de Do | Ayuda | SI<br>os Ad    | DUNEA+ | 15/    | 01/2009     | 13:53:1 | .1<br>1913 - |
|         |                  |           |          | Pági            |                |       |                | djunto |        |             |         |              |
|         |                  |           |          |                 |                |       |                |        |        | Model       |         |              |
|         |                  | )ec. 200  | 8 / 1501 | 20091           |                |       | CAP10<br>DECLA | RANTE  | DE PRU | IM 4<br>EBA | 1       |              |
|         |                  |           |          |                 |                |       |                |        |        |             |         |              |
|         | 049              | _         |          |                 |                |       |                |        |        |             |         |              |
|         |                  |           |          |                 |                |       |                |        |        |             |         |              |
|         |                  |           |          |                 |                |       |                |        |        |             |         |              |
| Ņ<br>Ā- |                  |           |          |                 |                |       |                |        |        |             |         | A            |
|         | 0 <mark>K</mark> |           |          |                 |                |       |                |        |        |             |         | Ĩ            |
|         | F1 Ayuda         | F9 Men    | í local  | F10 M           | enú            |       |                |        |        |             |         | نا۔<br>و     |

b) Si la Declaración de Mercancías contiene más de un ítem posiciónese en el ítem correspondiente, presione la tecla "F9", y seleccione la opción "Sectores/Documentos Adjuntos" (Ver Fig.5) luego se habilitara la página de documentos adjuntos del ítem correspondiente (ver Fig.4)
Fig.5

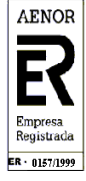

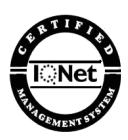

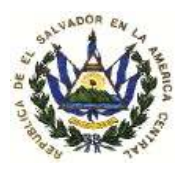

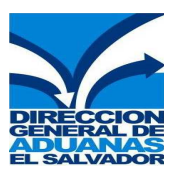

| Acción | Sectores Artículos Status Modo | de    | traba |
|--------|--------------------------------|-------|-------|
|        | Operadores del comercio        | at It |       |
|        | Datos generales                |       |       |
|        | Transporte                     |       |       |
|        | Financiero                     |       |       |
|        | Mercancías                     |       |       |
| 44     | Régimen                        |       |       |
| Docs.  | Info. adicionales              |       |       |
| Adjun. | Impuestos                      |       |       |
| Certi- | Contabilidad                   |       |       |
| fica-  | Tránsito                       |       |       |
|        |                                |       |       |
|        | Nota de Valor                  |       |       |
| 47     | Página de Información          |       |       |
| Liqui- | Bienes de Propietario          |       |       |
| dacíon | Documentos Adjuntos            |       |       |
| de los | Unidades Suplemen.del Arancel  |       |       |
| Impues | Tanejo de Contenedor           |       |       |
| tos    |                                |       |       |
|        |                                |       |       |
|        |                                |       |       |

5. Una vez habilitada la página de Documentos Adjuntos (ver Fig.6) deberá agregar los Códigos que se indican en la casilla 44 (Docs.Adjun.Certificados/D.A) y que hacen referencia a los permisos sugeridos.

| Fi | ig.6                                                |         |          |
|----|-----------------------------------------------------|---------|----------|
| C  | C:\WINDOWS\system32\cmd.exe                         |         | - 🗆 ×    |
|    | - Funciones Referencias Ventana Ayuda SIDUNEA++ 15/ | 01/2009 | 13:53:11 |
|    |                                                     |         |          |
| Ш  |                                                     |         |          |
| Ш  |                                                     | Model   | Items    |
|    | Ref. Dec. 2008 / 150120091 Declaran. CAP10          | FRO     | 1        |
| Ш  | DEGLANAMIE DE FAU                                   | EDR     |          |
| Ш  |                                                     |         |          |
| Ш  | 049                                                 |         |          |
| Ш  |                                                     |         |          |
| Ш  |                                                     |         |          |
| Ш  |                                                     |         |          |
| Ä  |                                                     |         | Å        |
| Ш  | 08                                                  |         |          |
|    |                                                     |         |          |
|    | F1 Ayuda F9 Menú local F10 Menú                     |         |          |

### Siguiendo el Ejemplo de la Figura 3 (Numeral 3, pag.2):

El Código 049 que aparece insertado automáticamente hace referencia a la factura, este aparecerá en el primer ítem, por lo que solamente deberá agregar en el **Campo Referencia** el número de la factura y en el **Campo Fecha** la Fecha de emisión de la misma. Para habilitar una nueva línea y poder ingresar la información adicional presione Enter y proceda a capturar la información de los permisos que se sugieren en la casilla 44 (Docs.Adjun.Certificados/D.A) según como sigue:

- En el campo **Código,** ingrese los Códigos de Documento Adjunto que se indican en la casilla 44 (Docs.Adjun.Certificados/D.A)
- Agregar en el campo **Referencia**, ingrese los números de los permisos correspondientes
- En el campo **Fecha**, complete las fechas de emisión de los permisos en formato dd/mm/aaaa
- Una vez finalizada la captura de los permisos que se requieren para el ítem Presione el botón OK (Ver Fig.7)

Fig.7

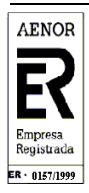

Página 3 de 11

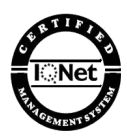

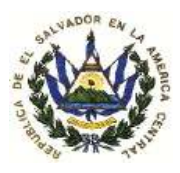

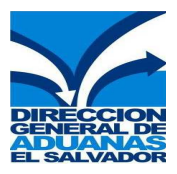

| Ci  | C:\WIND    | DWS\system32\cmd.exe         |                             |                             |                  | - 🗆 ×      |
|-----|------------|------------------------------|-----------------------------|-----------------------------|------------------|------------|
| ITT | - Funci    | ones Referencias Ve<br>Pagir | ntana Ayuda<br>a de Documen | SIDUNEA++<br>tos Adjuntos = | 15/01/2009 1     | 4:12:18    |
|     |            |                              |                             |                             |                  |            |
|     | Valor      |                              |                             |                             | Model<br>IM 4    | Items<br>1 |
|     | Ref.       | Dec. 2008 / 150120091        |                             | CAP10<br>DECLARANTE DI      | E PRUEBA         |            |
|     | Código     |                              |                             |                             |                  |            |
|     | 049<br>050 | 6897444<br>5545544           |                             | 24/12<br>05/01              | 2/2008<br>L/2009 |            |
|     | 005<br>007 | 2134785<br>4789124           |                             | 06/01<br>05/01              | L/2009<br>L/2008 |            |
|     | 075<br>098 | 5454545<br>454545            |                             | 08/01<br>13/01              | L/2009<br>L/2009 |            |
| 1   |            |                              |                             |                             |                  |            |
|     | OK         |                              |                             |                             |                  |            |
| F   | 1 Ayuda    | F9 Menú local F10 M          | lenú                        |                             |                  | 8          |

**Nota:** Los pasos descritos deberán repetirse por cada ítem en donde SIDUNEA ++ sugiera un permiso tantas veces como sea necesario.

 Para salvar los cambios efectuados en la Declaración de Mercancías "Memorizada" primero Aplique Verificación Local (1) y Verificación (2) luego presione la tecla F9 ejecutando la acción "Salvar", luego aparecerá nuevamente el número de referencia de la Declaración (Ver Fig.8 y Fig.9) Fig.8

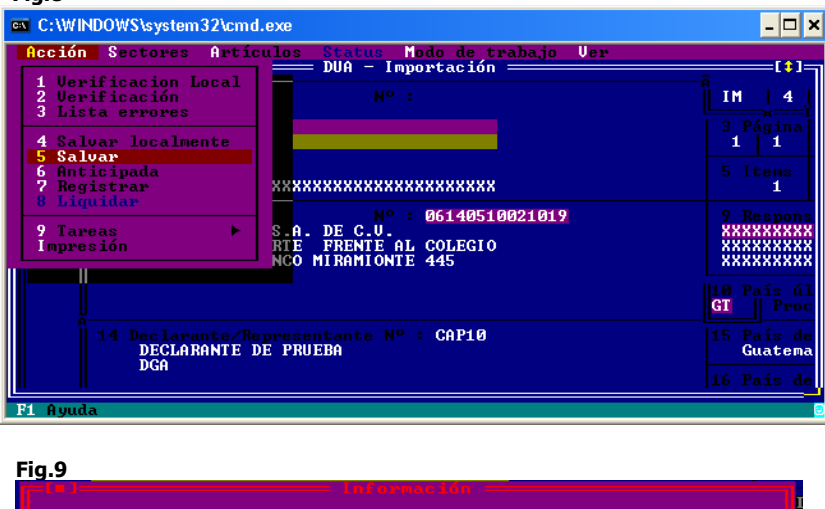

| THEOPHACION TERMIDADA ===                   |  |
|---------------------------------------------|--|
| Ref. del Declarante 2009 04 CAP10 150120092 |  |
| OK Imprimir Ayuda                           |  |
|                                             |  |

7. Si ya completo la Información de la Declaración de Mercancías que es requierida y desea Registrarla inmediatamente después de los cambios efectuados presione el botón OK (ver fig.6) luego presione la tecla F9 y ejecute la acción "**Registrar**" el Sistema le devolverá el número de Registro de la Declaración de Mercancías (Ver Fig.10 y Fig.11)

Fig.10

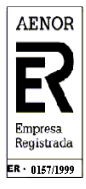

Página 4 de 11

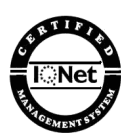

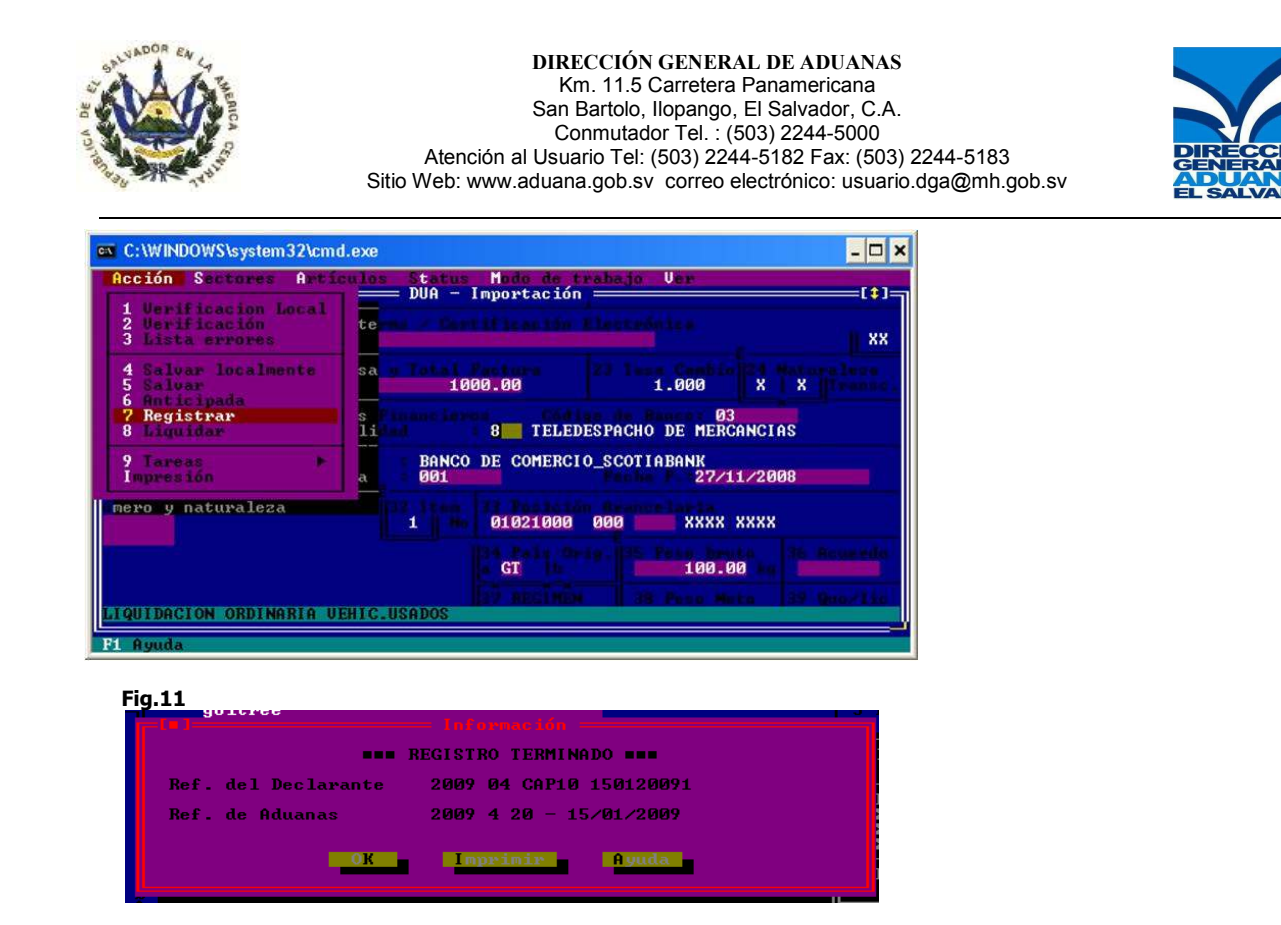

## Consultar Una Declaración de Mercancías Memorizada.

1. Ingrese al Sistema Aduanero Automatizado (SIDUNEA ++), seleccione la opción funciones/Impresiones Consultas/Declaraciones/Memorizada (Ver Fig.12).

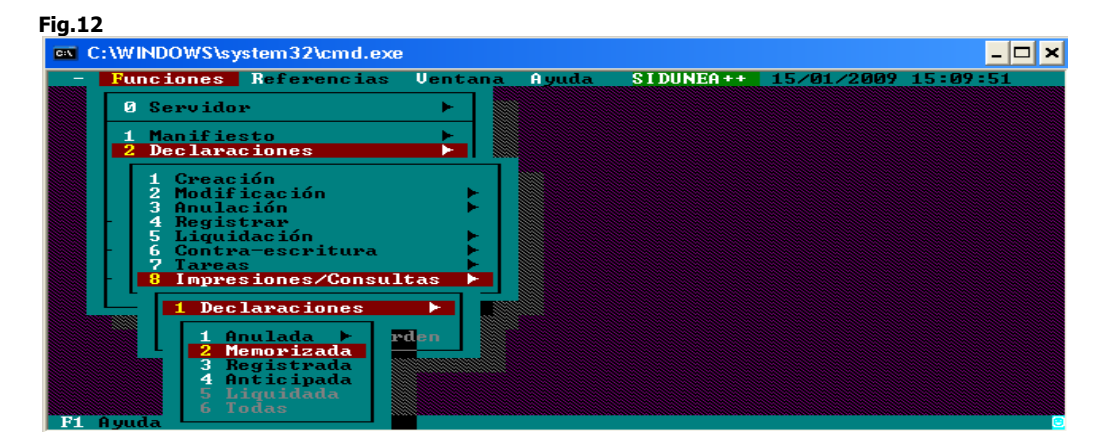

2. En la pantalla que se muestra complete la siguiente información (ver Fig.13) :

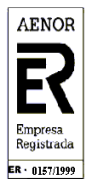

Página 5 de 11

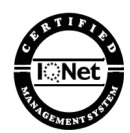

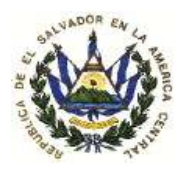

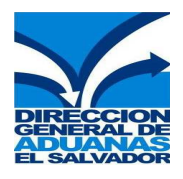

- **AÑO :** Año de la Declaración de Mercancías Memorizada
- Código aduana: Código de la aduana en donde se hizo la Memorización de la Declaración
- **Declarante:** Código de Declarante
- No. Referencia: Número de Referencia de la Declaración de Memorizada

**Ejemplo:** para la Declaración Memorizada **2009 04 CAP10 1501120092** se debe ingresar la información de la siguiente manera (Ver Fig.13):

- AÑO: 2009
- Código aduana: 04
- **Declarante:** CAP10
- No. Referencia: 1501120092

| Año            | 2009                          |
|----------------|-------------------------------|
| Código aduana  | 34<br>Terrestre las chinamas  |
| Declarante     | CAP10<br>DEGLARANTE DE PRUEBA |
| No. Referencia | 150120092                     |

3. Una vez completada la información seleccione el botón OK (Ver Fig. 12) luego aparecerá la Declaración Memorizada para que pueda ser consultada. (Ver Fig.14)

Fig.14

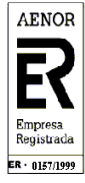

Página 6 de 11

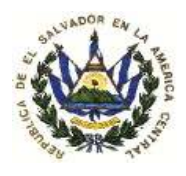

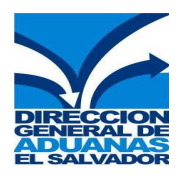

| C:\WINDOWS\system                                                     | n32\cmd.exe           |                    |                      |                                            |                             | - 🗆 ×               |
|-----------------------------------------------------------------------|-----------------------|--------------------|----------------------|--------------------------------------------|-----------------------------|---------------------|
| - Funciones Re                                                        | ferencias             | Ventana<br>DUA - 1 | Ayuda<br>Importación |                                            | E                           | L SALVADOR          |
|                                                                       | 1 DECLA               | RACION             | A ADUANA<br>Código   | 04                                         |                             |                     |
|                                                                       | IM 4                  |                    | TERRESTRE            | LAS CHINAMAS                               |                             |                     |
|                                                                       | 3 Página<br>  1   1   | 4 List.<br>XXXXX   |                      |                                            |                             |                     |
|                                                                       | 5 Items<br>1          | 6 Tot.bu           | ultos 7 Nú<br>2009   | mero de Refere<br>/ <mark>160120092</mark> |                             |                     |
| 1019 9 Responsable Financiero N°: XXXXXXXXXXXXXXXXXXXXXXXXXXXXXXXXXXX |                       |                    |                      |                                            | (XXX                        |                     |
|                                                                       | 10 País úl<br>GI Proc | tima 11 H          |                      |                                            | tos<br>0.00                 | 13 Tasas            |
|                                                                       | 15 País de<br>Guatema | Exportac<br>la     | :ión                 | 15 País Exp.<br>a <mark>GT</mark> b        | 17 Pat<br>a <mark>SV</mark> | ís Destino<br> b XX |
| F1 Avuda F9 Menú                                                      | local F10             | Menú I M           | NUMERO PREI          | MPRESO DEL FOR                             | MULARI                      | ) (                 |

## Modificar y/o Registrar Una Declaración de Mercancías Memorizada

1. Ingrese al Sistema Aduanero Automatizado (SIDUNEA ++), seleccione la opción Funciones/Declaraciones/Modificación/Declaración memorizada (Ver Fig.15).

Fig.15

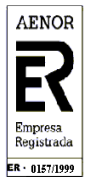

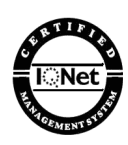

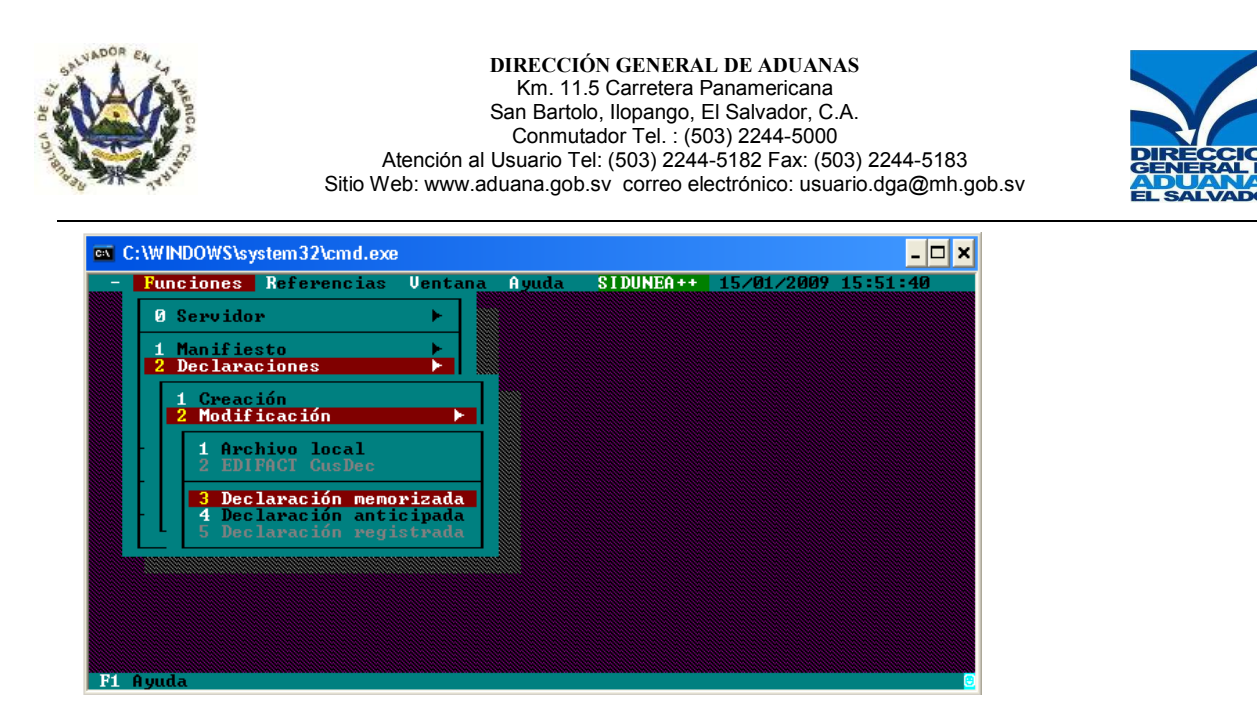

- 2. En la pantalla que se muestra complete la siguiente información (ver Fig.16) :
  - AÑO : Año de la Declaración de Mercancías Memorizada
  - Código aduana: Código de la aduana en donde se hizo la Memorización de la Declaración
  - **Declarante:** Código de Declarante
  - No. Referencia: Número de Referencia de la Declaración de Memorizada

**Ejemplo:** para la Declaración Memorizada **2009 04 CAP10 1501120092** se debe ingresar la información de la siguiente manera (Ver Fig.16)

| =[•]Ve         | er DUA - Memorizada           |
|----------------|-------------------------------|
| Año            | 2009                          |
| Código aduana  | 34<br>Terrestre las chinamas  |
| Declarante     | CAPLO<br>DECLARANTE DE PRUEBA |
| No. Referencia | 150120092                     |

- 3. Una vez completada la información seleccione el botón OK (ver Fig.16) luego aparecerá la Declaración Memorizada para que pueda ser Modificada.
- Efectúe los cambios pertinentes, Aplique Verificación Local (1) y Verificación (2), luego para salvar dichos cambios presione la tecla F9 ejecutando la acción "Salvar", luego aparecerá el número de referencia de la Declaración Memorizada (Ver Fig.17 y Fig.18).

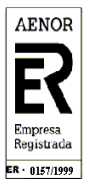

\_ . . .

Página 8 de 11

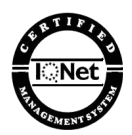

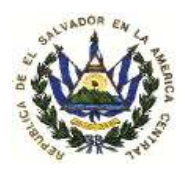

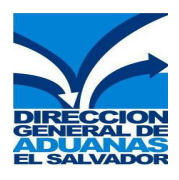

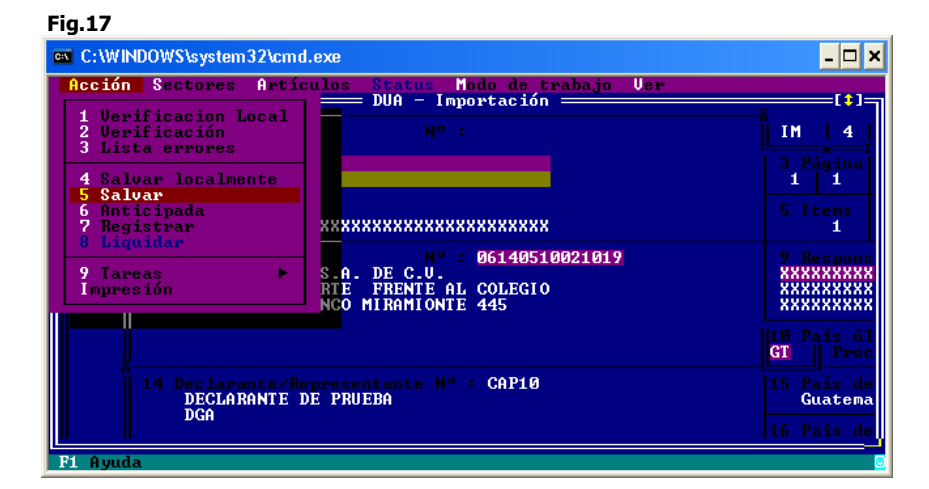

F:- 10

| [•]      | Información —                      |      |
|----------|------------------------------------|------|
|          | <b>MEMORIZACION TERMIDADA</b>      |      |
| Ref. del | Declarante 2009 04 CAP10 150120092 |      |
|          | OK Imprimir Ayuda                  |      |
|          |                                    | llar |

- Observe: El número de referencia nunca cambia cuando se realiza una modificación a una Declaración Memorizada.
- 5. Si desea efectuar el Registro de la Declaración Memorizada Presione el botón OK (ver fig.18) ) luego presione el botón f9 y ejecute la acción "Registrar" el Sistema le devolverá el número de Registro de la Declaración de Mercancías (Ver Fig.19 y Fig.20).

Fig.19

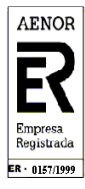

Página 9 de 11

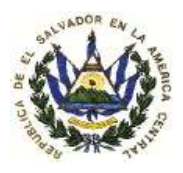

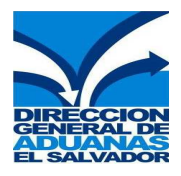

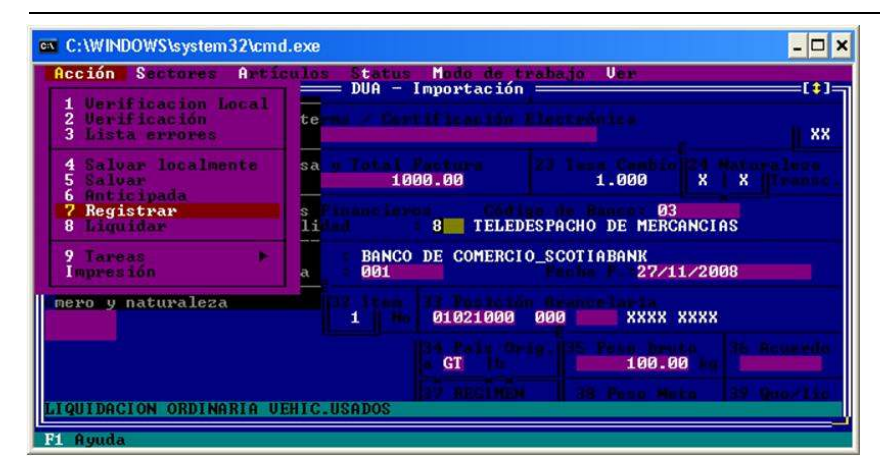

| goitree             | — Información —         |
|---------------------|-------------------------|
|                     | REGISTRO TERMINADO      |
| Ref. del Declarante | 2009 04 CAP10 150120091 |
| Ref. de Aduanas     | 2009 4 20 - 15/01/2009  |

#### **Observe:**

- Para poder efectuar el Registro de la Declaración de Mercancías deberá ingresar a través de la opción "Funciones/Declaraciones/Modificación/Declaración memorizada".
- Una vez Registrada la Declaración de Mercancías no podrá ser modificada por el usuario solamente podrá ser modificada por la aduana.

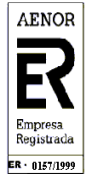

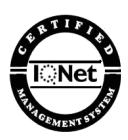

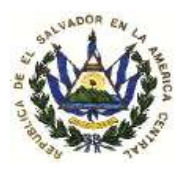

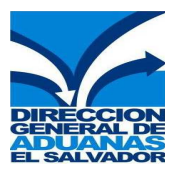

## TABLA DE DOCUMENTOS ADJUNTOS QUE HACEN REFERENCIA A LOS PERMISOS DE IMPORTACIÓN SUGERIDOS POR SIDUNEA

Los Códigos de Documentos Adjuntos que hacen referencia a los Permisos de Importación sugeridos por SIDUNEA ++ y que aparecerán reflejados en la casilla 44 (Docs. Adjun. Certificados/D.A.) de la Declaración de Mercancías son los siguientes:

| Tabla 1                           |                                                                      |
|-----------------------------------|----------------------------------------------------------------------|
| CODIGO DE<br>DOCUMENTO<br>ADJUNTO | DESCRIPCIÓN DEL CÓDIGO DE DOCUMENTO ADJUNTO                          |
| *005                              | AUTORIZACION DEL MINISERIO DE SALUD PÚBLICA( MSPAS)                  |
| *006                              | AUTORIZACIÓN DEL CONSEJO SUPERIOR DE SALUD PÚBLICA (CSSP)            |
| *007                              | AUTORIZACIÓN DEL MINISTERIO DE LA DEFENSA NACIONAL (MDN)             |
| *009                              | AUTORIZACIÓN FITOZANITARIA DEL MAG                                   |
| *010                              | AUTORIZACIÓN ZOOSANITARIA DEL MAG                                    |
| 050                               | FACTURA VISADA POR MAG (IMPORTACIÓN DE INSUMOS AGROPECUARIOS)        |
| 051                               | FACTURA VISADA POR EL CONSEJO SUPERIOR DE SALUD PÚBLICA (CSSP)       |
| 052                               | FACTURA VISADA POR JUNTA DE VIGILANCIA DE PROFESIÓN QUÍMICA (JVPQF)  |
| 075                               | PERMISO DEL MINISTERIO DEL MEDIO AMBIENTE (IMPORTACIÓN Y TRANSPORTE) |
| 098                               | DICTAMEN TÉCNICO DEL MINISTERIO DE SALUD (MSPAS)                     |

\*La descripción del Código de Documento Adjunto hace referencia a: Permisos, Licencias, Autorizaciones de Importación y Visados emitidos por la Institución correspondiente.

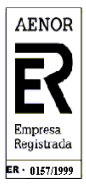

POR LA ASOCIACIÓN ESPAÑOLA DE NORMALIZACIÓN Y CERTIFICACIÓN

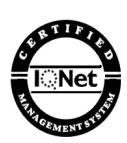